## Game Objective

Cash or Crash is a tactical and entertaining game show that features just one bet and huge potential winnings. Place a bet and watch as the machine draws different coloured balls that can mean the difference between success or failure.

The game takes place inside a blimp cruising over a bustling metropolis. With each green ball, the blimp takes you to greater heights and greater payouts, but if you draw a red ball, you swiftly return to the ground and crash. The higher you go, the greater the winnings!

## Game Rules

Cash or Crash is a ball drawing game featuring a 20-step ladder-type paytable.

The ball drawing machine contains:

- 19 green balls
- 1 gold ball
- 8 red balls

Whenever a green or gold ball is drawn, the player moves 1 step up the paytable. The gold ball grants the player a Shield, protecting the player from the crash when a red ball is drawn. The game ends when a red ball is drawn, unless the player has an active Shield.

Drawn balls are separated from the rest of the balls until the game round is over. For each green or gold ball that is drawn, there is a greater chance that a red ball will be drawn.

## **Placing Your Bet**

Place your bet on the bet spot and see how it creates your paytable of possible winnings.

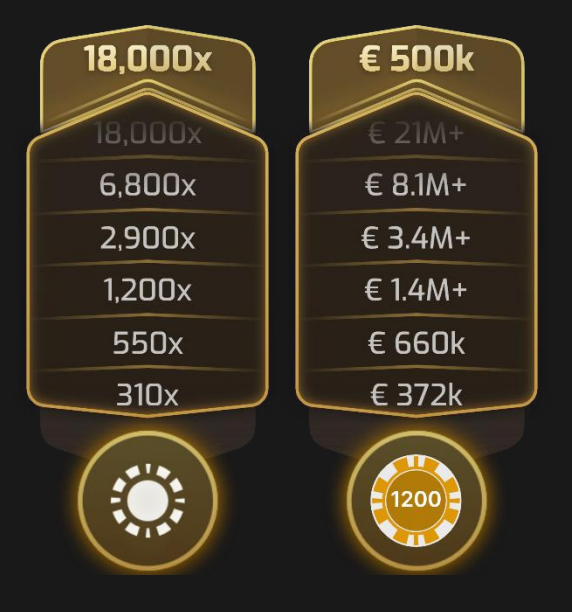

## **Ball Drawing**

Once betting time is over, the ball drawing machine draws the first ball.

- GREEN BALL: You move up a step in the paytable and your potential winnings increase.
- GOLD BALL: You move up a step in the paytable, your potential winnings increase, and you receive a Shield that gives you onetime protection from the game-ending effect of a drawn red ball. If the game continues after a Shield is broken, new multipliers replace the previous ones and the payouts increase for even bigger winnings (see "Payout after Shield is broken" in the Payouts chapter).
- RED BALL: If you have an active Shield, the Shield is broken, and the game continues on the same level of the paytable. If you do not have an active Shield, the game round ends.

## Making Your Decision

When a green ball is drawn or after a Shield is broken, you can make one of the following decisions:

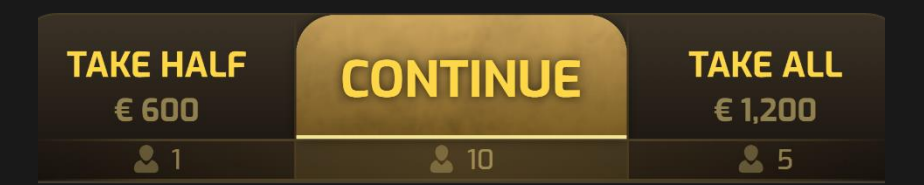

- CONTINUE: Stay in the game and continue to play with 100% of your potential winnings. This decision is applied by default at the start of each new round.
- TAKE HALF: Cash out 50% of your current winnings according to the paytable and reduce your initial bet accordingly. Continue to play the game round with the remaining bet amount, multiplied by the paytable levels.
- TAKE ALL: Cash out all 100% of your winnings and end the game round for you. You are no longer taking part in the game. Wait for the next game round to start.

Cashed out winnings are paid out only at the end of the game round. If you choose TAKE HALF multiple times, your cashed out winnings are added to your total winnings.

TAKE HALF is not available when your potential winnings are below 0.40 €.

If you see a '+' after a number in the paytable, you can hover or click on that level to see the full amount.

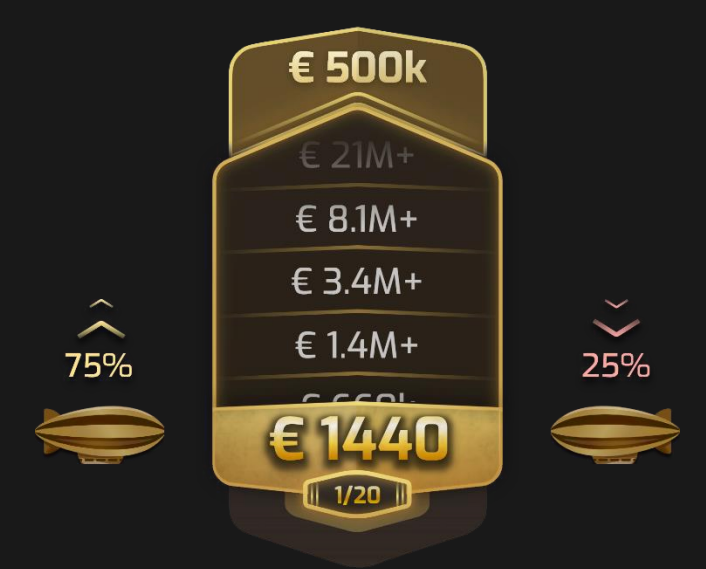

To help you make your decision, a pair of blimps show the percentage change of getting a "good" ball vs. a "bad" ball. There is also a small counter to show how many paytable levels have been reached out of the maximum possible.

## Gold Ball and Shield

When a gold ball is drawn, the game goes into a quick-drawing mode where no decisions are made and the multiplier increases according to the paytable (see "Payout Before Shield is Broken" in the Payouts chapter) with each green ball drawn until a red ball is drawn. When the red ball is drawn, the Shield provided by the gold ball is broken and you will be asked to make a decision for each further green ball drawn.

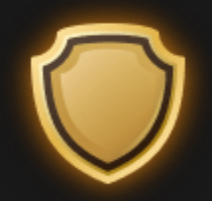

When the Shield is broken, the game round continues as usual. However, when the next green ball is drawn, the payouts on the paytable are increased.

When a red ball is drawn, and you do not have an active Shield, the game ends, and the potential winnings you have not cashed out are lost.

## Game Result

After the game round is over or after you TAKE ALL, your total winnings are displayed. However, your balance is only updated after the round is over.

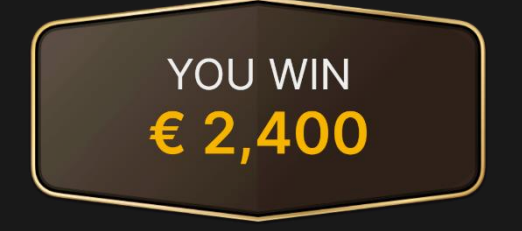

#### **Observing the Game**

If you join the game when the game round has already started or have not placed a bet to play with, you can observe the game until the next game round begins.

#### **Recent Games**

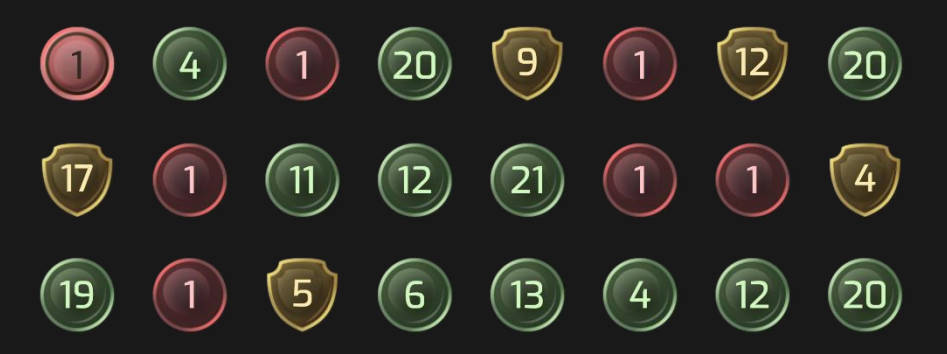

While betting time is open, the number of balls drawn in the most recent games are shown. It also shows if a gold ball/Shield was part of the game or not.

## **Payouts**

| Paytable Level | Payout Before Shield is Broken | Payout After Shield is Broken |
|----------------|--------------------------------|-------------------------------|
| 20             | 18,000x                        | 50,000x                       |
| 19             | 6,800x                         | 11,000x                       |
| 18             | 2,900x                         | 4,000x                        |
| 17             | 1,200x                         | 1,500x                        |
| 16             | 550x                           | 760x                          |
| 15             | 310x                           | 360x                          |
| 14             | 160x                           | 175x                          |
| 13             | 95x                            | 105x                          |
| 12             | 54x                            | 62x                           |
| 11             | 33x                            | 36x                           |
| 10             | 21.5x                          | 24x                           |
| 9              | 15x                            | 16x                           |
| 8              | 10x                            | 10.5x                         |

| Paytable Level | Payout Before Shield is Broken | Payout After Shield is Broken |
|----------------|--------------------------------|-------------------------------|
| 7              | 7.1x                           | 8x                            |
| 6              | 5x                             | 5.6x                          |
| 5              | 3.6x                           | 4x                            |
| 4              | 2.7x                           | 3.1x                          |
| 3              | 2x                             | 2.2x                          |
| 2              | 1.6x                           | 1.7x                          |
| 1              | 1.2x                           | 1.2x                          |

Maximum payout for all your winnings within a game round is limited to  $500,000 \in$ . If choosing CONTINUE would potentially take you over the  $500,000 \in$  cap, your only options will be the decision to either TAKE HALF or TAKE ALL.

Please note that any malfunction voids the game round and all eventual payouts for the round. Bets will be returned.

## Return to Player

The optimal theoretical return-to-player (RTP) percentage is 99.59% based on the minimum bet. Players winning in excess of €500,000 will experience a lower RTP of 94.51% at max bet due to the cap.

The RTP range is 94.51%–99.59%.

## Place Bets

The BET LIMITS panel shows the minimum and maximum allowed bet limits at the table, which may change from time to time. Open the Bet Limits to check your current limits.

## Cash or Crash € 0.20 – 5,000

To participate in the game, you must have sufficient funds to cover your bets. You can see your current BALANCE on your screen.

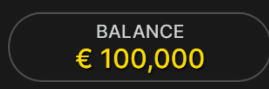

The TIMER informs you of the duration of betting time. After it expires, the betting is closed, and no more bets are accepted.

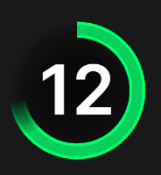

The CHIP DISPLAY allows you to select the value of each chip you wish to bet. Only chips of denominations that can be covered by your current balance will be enabled.

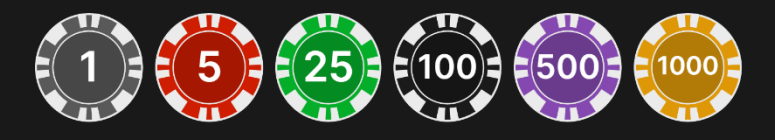

Once you have selected a chip, place your bet by simply clicking/tapping the appropriate betting spot on the game table. Each time you click/tap the betting spot, the amount of your bet increases by the value of the selected chip or up to the maximum limit for the type of bet you have selected. Once you have bet the maximum limit, no additional funds will be accepted for that bet, and a message will appear above your bet to notify you that you have bet the maximum.

NOTE: Please do not minimise your browser or open any other tab in your browser while betting time remains, and you have placed bets on the table. Such actions may be interpreted as leaving the game, and your bets will therefore be declined for that particular game round.

The REPEAT button allows you to repeat all bets from the previous game round. This button is available only before the first chip is placed.

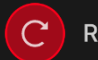

REPEAT

The DOUBLE (2x) button becomes available after you have placed any bet. Each click/tap doubles all your bets up to the maximum limit. Note that you must have a sufficient account balance to double ALL your placed bets.

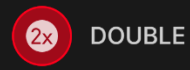

The UNDO button removes the last bet you placed.

You can click/tap the UNDO button repeatedly to remove bets, one by one, in the reverse order of which they were placed. You can clear all your bets by holding the UNDO button.

The TOTAL BET indicator displays the total amount of all bets placed in the current round.

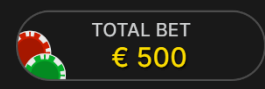

# Autoplay

Once you have placed a bet, Autoplay allows you to repeat your selected bet or bets for a chosen number of game rounds.

To start Autoplay, place your bets on the betting grid as usual and then click/tap the Autoplay button.

 $(\mathbf{c})$ 

The Autoplay panel will then open, and from here you simply select the number of game rounds you would like your bet to be repeated in. Then click/tap START to Autoplay.

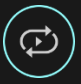

Your selected number of Autoplay rounds will be displayed in an indicator on the Autoplay button. The number of remaining Autoplay rounds will be updated, once Autoplay is started.

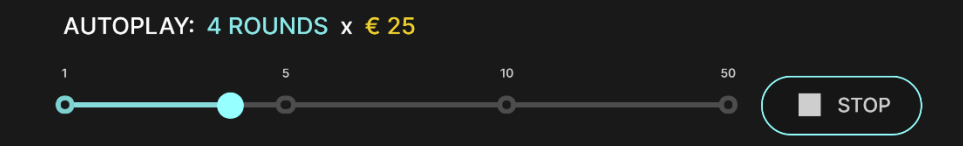

Your total Autoplay bet amount can be calculated by multiplying the number of your selected Autoplay rounds with the value of your total bet. Your remaining Autoplay limit can be calculated by multiplying the number of remaining Autoplay rounds with the value of your total bet per one round.

Your automatic game rounds will continue until either your chosen number of Autoplay rounds is complete, or you choose to stop Autoplay, by simply clicking/tapping STOP.

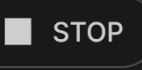

Placing additional bets on the betting grid or doubling your bets while Autoplay is running will not stop Autoplay. A message will appear that will allow you to choose to continue Autoplay with your changed bets or to stop Autoplay.

## Chat

You can chat with the game host/presenter and other players. Enter your message in the CHAT field. To post your message, press Enter or the arrow button within the field.

Players who misuse Chat by abusing the Game Host or other players, or by using inappropriate and/or offensive language will have their Chat privileges disabled.

Use the CHAT button to enlarge or, alternatively, to close the chat window.

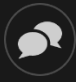

You can resize and move the chat window anywhere on your screen.

# Game Number

Each game round is identified by a unique GAME NUMBER.

## # 21:10:10

This number reflects when the game round began in terms of GMT by *hour: minute: second*. Please use this game number for reference (or take a screenshot of the game number) if you wish to contact Customer Service regarding a particular round.

# Sound

The SOUND button will mute/unmute all game sounds and voice from the game. Note that if you change tables, the sound will automatically unmute.

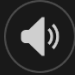

You can alter your sound settings by clicking/tapping the SETTINGS button and then selecting the SOUND tab.

# Game History

The HISTORY button will launch a window showing all game rounds you have played and the results of those rounds.

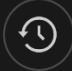

You can review your past gaming activity by viewing your:

- ACCOUNT HISTORY Shows your complete account history as a list of dates, games, bet amounts and payouts. The game round completed most recently appears at the top of the list.
- GAME HISTORY Shows your history related to a particular game once you click/tap the game in the GAME column.

# Settings

The SETTINGS button launches a menu of user-changeable settings.

Your chosen settings will be applied at once and will be stored to your profile. Stored settings will be launched automatically when you log in from any device.

You can alter your general and game settings.

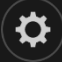

Settings are organised under several main tabs in the SETTINGS window:

#### GENERAL

You can hide/unhide other players' chat messages.

## VIDEO

Your video quality is auto-adjusted, but you can manually change your video quality by selecting the specific stream.

## SOUND

You can mute/unmute your PRESENTER'S VOICE and GAME SOUND and adjust their relative volumes.

## Deposit and Withdraw

The CASHIER button will open the cashier/banking window for deposits and withdrawals.

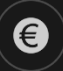

## **Responsible Gaming**

The RESPONSIBLE GAMING button allows you to access the page outlining the Responsible Gaming policy. This page provides useful information and links regarding responsible online gaming behaviour and how to set limitations to your game sessions.

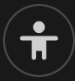

# **Error Handling**

If there is an error in the game, system or game procedure, the game round will be temporarily paused while the game host/presenter notifies the service manager. You and other players will be notified via Chat, or by an on-screen pop-up message, that the issue is being investigated. If the manager can immediately resolve the error, the game round will continue as normal. If immediate resolution is not possible, the game round will be cancelled, and initial bets will be refunded to all players who participated in the game round.

## **Disconnection Policy**

If you are disconnected from a game round, any bet placed remains valid and is settled in your absence. Also, if you are disconnected for an entire Decision Phase, you will be cashed out at the next green ball decision prompt. Shorter disconnections during a Decision Phase may mean your last selection is not registered. Upon reconnecting, you can view the game result in the History window.

## More Games

The LOBBY button can be selected at any time from any game.

🝃 LOBBY

It allows you to easily change the game table or select any other live game. You will not be removed from this game until you have actually

selected the new game/table you wish to join. You can use the LOBBY to browse other games while still playing in your current game.

# Multi-Game Play

If you enjoy non-stop action, you can join more than one game table – then view and play them simultaneously, all in the same browser window!

After you have joined at least one game table, click on LOBBY. In the lobby or game, click the +TABLE button associated with that table to join it. Certain tables may be unavailable for multi-game play and will therefore not display a +TABLE button.

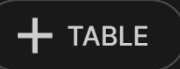

After you have joined multiple tables, you will be able to resize your browser window as a whole, but you will not be able to resize each game table window separately.

You can exit any table without affecting your presence at other tables you have joined. To exit a table, click the X button.

Please note:

- You will exit a table automatically if you join the same table through a different device/browser.
- If you click directly on a table icon instead of the +TABLE button, you will merely *switch* tables instead of joining the chosen table *in addition* to the table you joined previously.

We kindly advise you to join only as many tables as your screen can accommodate while still allowing you to place bets deliberately and accurately.

# Shortcut Keys

Shortcut keys can be used to quickly perform useful game functions.

| KEY                                  | FUNCTION                                                                                                    |
|--------------------------------------|----------------------------------------------------------------------------------------------------|
| Number Keys from 1 onwards           | Select the desired chip from the chip display. Key "1" corresponds to the leftmost chip with the lowest value. Key "2" selects the next highest value chip, and so on. |
| SPACEBAR                             | Repeat your most recent bet. Press SPACEBAR a second time to double your bet.                                                                                          |
| CTRL+Z (CMD+Z),<br>DELETE, BACKSPACE | Undo your last bet. Hold for 3 seconds to remove all your bets.                                                                                                    |
| ESC                                  | <ul> <li>When applicable, the ESC key can be used to:</li> <li>Exit full-screen mode</li> <li>Close an open pop-up window (History, Help, Settings, etc.)</li> </ul>   |